# **Ouick Reference Guide of ARIA TC**

🗥 For more information about the device, please refer to User Manual.

(1) ECG connector

(3)SpO2 connector

(4)NIBP connector

(2)Microphone

(2)TEMP1 connector

This guide is provided for medical professionals who are knowledgeable about the device function (and its accessories). The professionals are expected to study the User Manual beforehand.

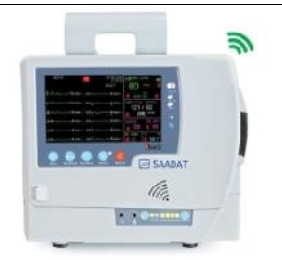

#### **Connectors and Indicators**

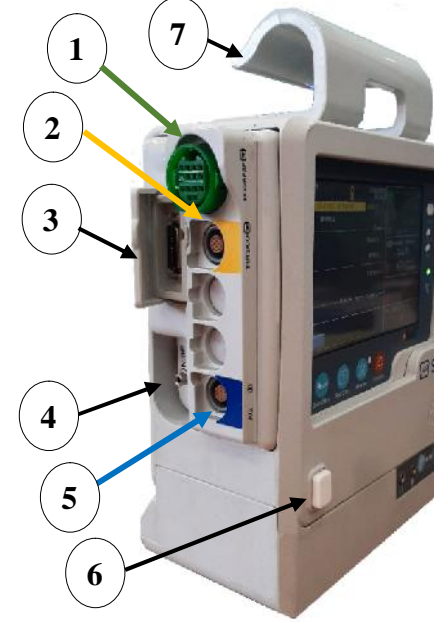

(1)Headphone (3)Phone Call key

- (5)GSM indicator: LED flashes per second if the
  - system is not connected to GSM network.
  - LED flashes every 3 seconds if the system is connected to GSM network.
- (7)To check the battery charge status when the station is off.

Caution: Before monitoring, verify that appropriate patient mode (Adult, Neonate, Pediatric) has been selected.

#### **HOME MENU**

- Press MENU key to open HOME MENU.
  - **SETUP:** to set time,date,bed number,language and etc.
- ALARM: to enable/ disable alarms and to set the alarm volume.
- **REC**: to set recorder settings

#### **Power Key**

- ON/OFF key
  - •The power indicator lights green when the monitor is powered on.

#### **DC IN indicator**

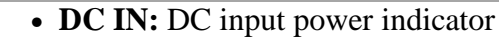

(5)Programmer connector (6) Eject button(To remove ARIA) (7) Aria TC Station with recorder, charger and back up battery

(4)TC network connection indicator

6

6 Backup battery indicators

### **TC SETTING**

- Press Home MENU key to access TC setting.
- HOST: IP address or domain of TC server.
- **SERVICE:** Name of service in TC server.
- **DEVICE ID:** Identification number of the device.
- **PHONE-NUM:** Phone number of the contact center

# **ECG Monitoring**

**Patient Preparation** 

- 1. Prepare the patient's skin prior to electrodes placement.
- 2. Put the electrodes on the patient body. Before attachment, apply some conductive gel on the patient's skin if the electrodes are not self-supplied with electrolyte.
- Attach clip or snap to electrodes prior to 3. placement.

# **ECG Setting**

- Click on ECG parameter to open ECG PARAM MENU.
- Set LEAD TYPE to 10 WIRES.
- Click on ECG signal to open ECG TRACE MENU, for patient with pacemaker, set PACE DETECT to ON.

# **SpO2** Monitoring

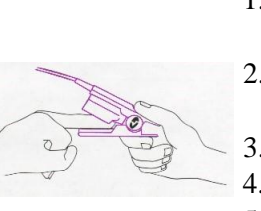

- 1. Click on SpO2 parameter to open SpO2 PARAM MENU. Select SENSITIVITY MODE.
- 2. Attach the sensor to the patient finger as shown in the figure.
- Make sure the nail covers the light window. 3.
- The wire should rest on the top of the hand. 4.
- Connect the sensor to the patient cable. 5.
- 6. Plug the patient cable into the SpO2 socket on the left side of the device.

# **NIBP Monitoring**

1. Connect the air hose to the system.

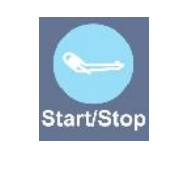

- 2. Select an appropriate cuff size for the patient, and
- then wrap it around the limb directly over the patient's skin.
- 3. Press **START/STOP** key.
- The patient should not talk or move during the 4. measurement.

# **Trace Recorder Setting**

Press MENU key in P1 to open HOME MENU. Select REC to open recorder window. Available options for **TRACE 1** are:

- 1- ECG REF: to record the selected signal.
- 2- ECG ALL: to record all signals.

- **Battery indicator**

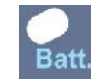

- Green: Fully charged
  - **Orange:** Charging

#### **Alarm indicator**

٠

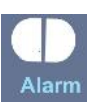

The alarm indicator flashes when an alarm occurs.

#### Recording

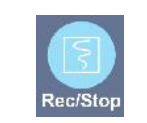

(E<sub>2195</sub>

- 1. Insert a new roll of paper.
- 2. Close the recorder door.
- 3. Press **Rec/Stop** key.

Phone number of Customer Service department: +98 21 77798436

## **Alarm Silence**

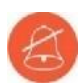

- Press Silence key to disable the alarm sound for 120 second. 1.
- 2. Press the key again to exit from the silence mode and enable the alarm sound.

Fax: +98 21 77180629 Email:info@saadatco.com D00919-V6